# 透析技術認定士

# 『認定更新申請の手引き』

認定更新希望者はこの手引きを熟読のうえ、手続きを行ってください。何らかの事情で手続きができ ない場合は、事務局までご連絡ください。事前連絡がなく手続きをしない場合は、資格を喪失するこ とになりますのでご注意ください。

令和7年度認定更新対象者 認定証有効期間令和7年9月30日迄の認定士

更新申請スケジュール

| 更新申請書類           | 2025 年 4 月 1 日(火)14 時 ~ 9 月 25 日(木)17 時 |
|------------------|-----------------------------------------|
| ダウンロード期間         | 受付期間になりましたら、マイページをご覧ください。               |
| 更新請書類            | 2025 年 4 月 1 日(火)14 時 ~ 9 月 30 日(火)17 時 |
| 受付期間             | 更新申請書類のダウンロード期間とは異なりますのでご注意ください。        |
| 更新後の<br>認定証交付    | 2025 年 11 月下旬                           |
| 更新更新手数料<br>の支払方法 | 2025 年 4 月よりオンライン決済となりました。              |

【お問合せ】

透析療法合同専門委員会事務局

〒113-0033 東京都文京区本郷 1-28-34 本郷 MK ビル 2 階 (公財) 医療機器センター内 Email touseki@jaame.or.jp

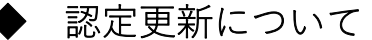

透析技術認定士が認定更新にあたって満たすべき要件は、「透析技術認定士認定更新基準」に記された 各学会等への出席及び論文発表などによって<u>計 50 点以上</u>を取得し、更新申請手続きに必要な書類一式 を透析療法合同専門委員会へ提出することです。

なお、母体学会である下記いずれかに1回以上の出席が必要です。

1.日本腎臓学会(学術総会・東部学術大会・西部学術大会) http://www.jsn.or.jp/

2.日本泌尿器科学会(学会総会・地区総会) http://www.urol.or.jp/

3.日本人工臓器学会(学会大会) http://www.jsao.org/

4.日本移植学会(学会総会) http://www.asas.or.jp/jst/

5.日本透析医学会(学術集会総会) http://www.jsdt.or.jp/

「透析技術認定士認定更新基準」については下記リンクをご確認ください。

https://www.jaame.or.jp/touseki/cert/kijyun.html

点数取得は現在の認定証有効期間のうち、申請期間までとします。なお、<u>取得点数が 50 点以上でも、</u> 超過分を次回更新に持ち越すことはできません。

更新申請書類の提出後は透析療法合同専門委員会において審査を行い、書類不備は個別に照会いたし ます。認定の更新資格を有すると判定した者に対して、新たに認定証の交付を行います。

#### ◆ 更新更新手数料について

更新更新手数料 5,000 円 [消費税込]

※お支払いは審査完了後にご案内します。審査完了までお支払いはできません。

お支払い方法:クレジットカード、銀行決済(ペイジー)

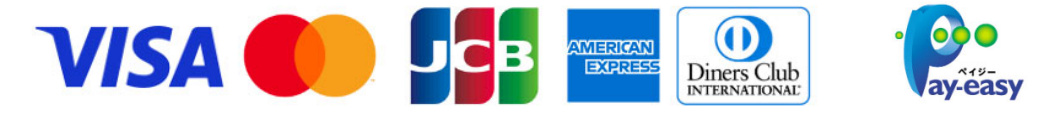

## ◆ 必要書類について

「透析技術認定士認定更新基準」に定められた学会への参加証明書もしくは学会参加費領収証が必要 です。

また、学会機関誌への論文発表で点数を取得された場合は発表した論文が掲載されている別刷(写し 可)、または学会機関誌表紙及び掲載箇所の写しを提出してください。

<u>なお、学術集会での口頭発表やポスター発表は学会誌への論文発表とは異なりますので点数には該当</u>いたしません。

取得された点数証明の画像をマイページにてアップロードして登録いただきますので、上記の学会参 加証明書や学会参加費領収証、学会機関誌の表紙及び掲載箇所についてはスマートフォン等で撮影し た画像を用意してください。

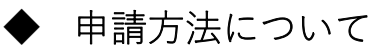

# 1.マイページへのログイン

マイページにログインしてください。 マイページのログイン画面については下記よりアクセスしてください。 https://www.jaame.or.jp/touseki/cert/login.php

# 2.更新に必要な点数のアップロード

今年が更新期限の方はマイページの TOP の「事務局からのお知らせ」欄に下記が表示されます。 最初に 1.「更新申請に必要な点数証明(計 50 点以上)」の項目の「点数証明等のアップロードはこち ら」をクリックしてください。

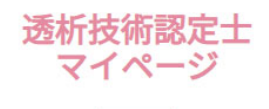

ログアウト

透析 太郎 様 ご利用ありがとうございます。

事務局からのお知らせ

【認定更新申請について】 2025年4月1日~9月30日は認定更新申請期間です。

・上記を確認の上、更新申請をお願いします。

1. 「更新申請に必要な点数証明(計50点以上)」 点数証明等のアップロードはこちら

2. 上記が済みましたら【更新】申請書類作成フォームに進んでください。

下記の画面が表示されたら取得した更新に必要な点数の入力及び点数取得の証拠画像をアップロード してください。

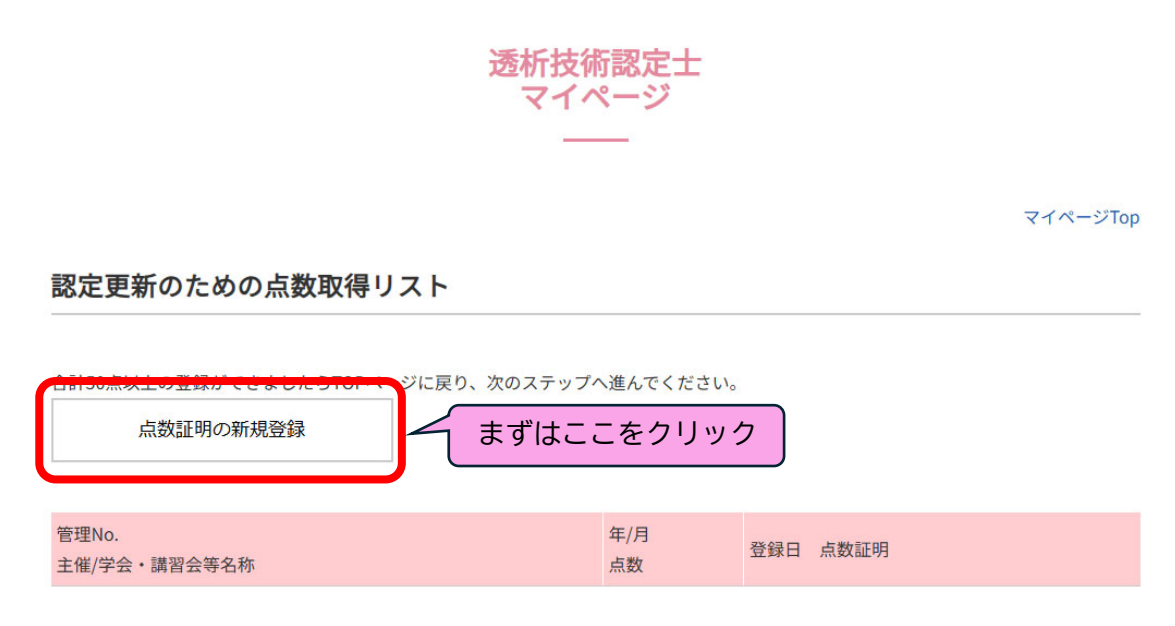

次に取得した点数に関する出席学会等を選択してください。

なお、「認定更新のための講習会」を受講されている方については自動的にリストに追加されるため、 ご自身で選択する必要はありません。

認定更新のための点数取得リスト

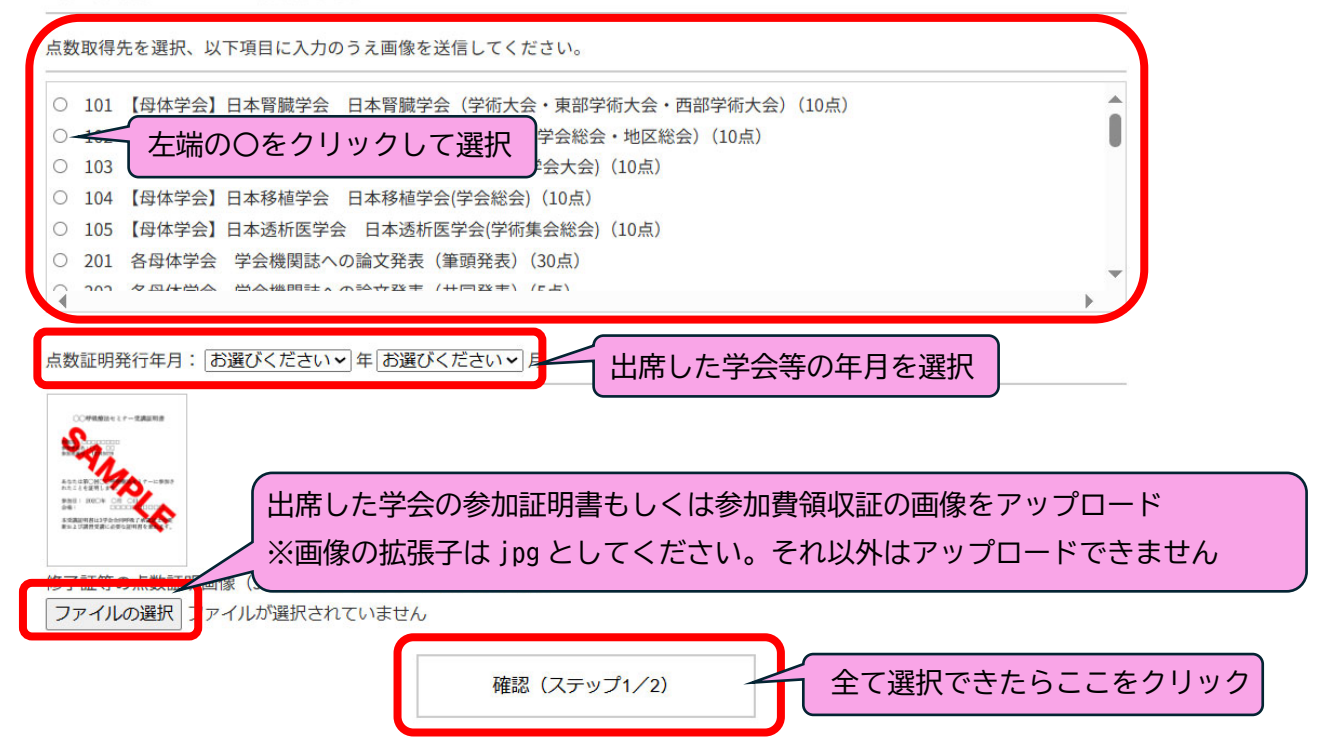

# iPhone からスクリーンショットをアップロードできない場合は 下記マニュアルを参照してください

https://www.jaame.or.jp/iryo/kokyu/pdf/iPhone\_jpeg.pdf

# MAC からスクリーンショットをアップロードできない場合は 下記マニュアルを参照してください

https://www.jaame.or.jp/iryo/kokyu/pdf/mac\_jpeg.pdf

#### 認定更新のための点数取得リスト

送信内容をご確認ください。問題なければ送信ボタンを押してしてください。

点数証明書等:101 日本腎臓学会 日本腎臓学会(学術大会・東部学術大会・西部学術大会)(10点)

点数証明発行年月: 令和6年 6月

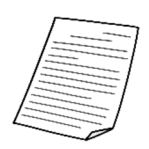

(アップロード済画像)

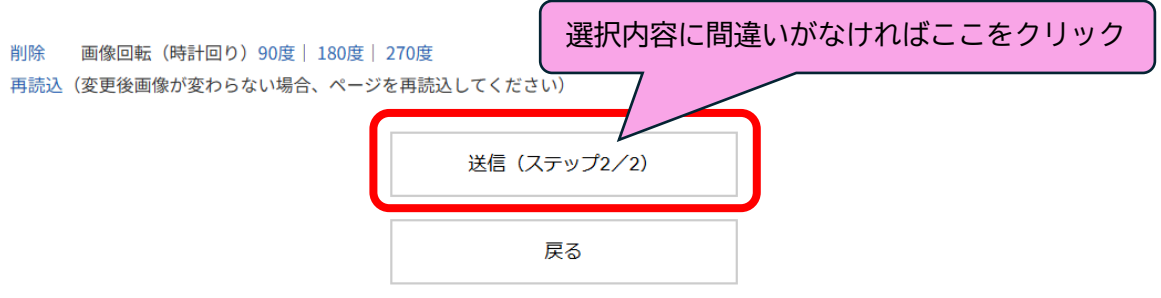

下記の画面が表示されれば1件分の点数証明は完了です。

#### 認定更新のための点数取得リスト

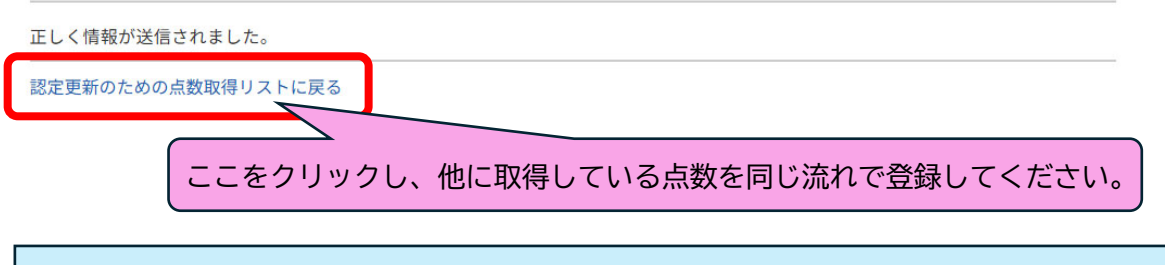

#### ★注意事項★

- ・画像が不鮮明なもの、学会名や開催日等の記載が切れてしまって確認できない場合は不備となります。
- ・点数として認められるのは現行の認定期間内に開催された学会のみです。
- ・学術集会において口頭発表やポスター発表をされたことが記載されている学会抄録は「学会機関誌への論文発表」ではないため点数として認められませんのでご注意ください。

## 3.申請書類作成フォーム作成

更新に必要な点数のアップロードが済みましたらマイページ TOP に戻り、「【更新】申請書類作成フォ ーム」をクリックしてください。

ロンアント

マイページTop

透析 太郎 様 ご利用ありがとうございます。

#### 事務局からのお知らせ

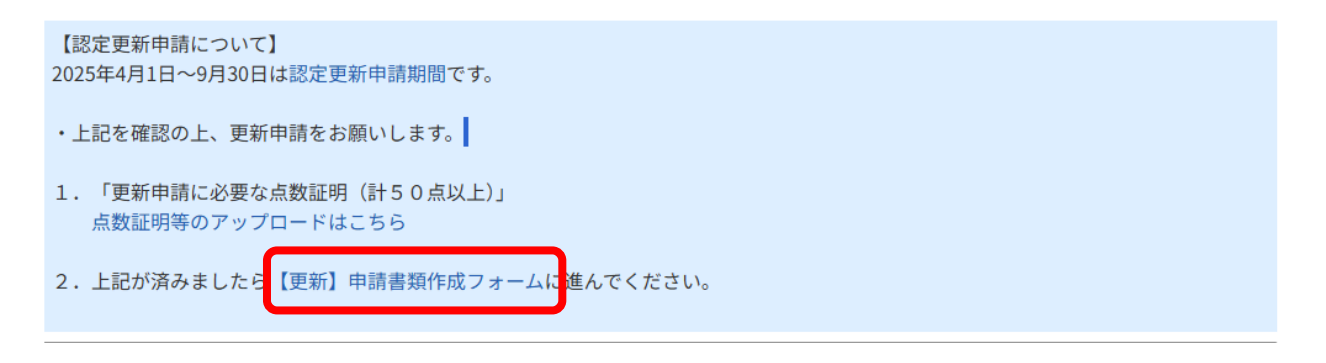

現在マイページに登録されている情報が表示されますので、確認し変更点があればマイページ TOP に 戻り、下部にある「修正する」からに修正をしてください。

なお、「氏名」及び「本籍地」はマイページからは修正ができません。

「氏名」や「本籍地」に変更がある方は更新申請書を郵送する際に戸籍抄本の原本を同封してください。

登録情報に誤りがない場合はそのまま「次へ」から進んでください。

#### 【更新】申請フォーム ステップ1/4

登録情報を確認して、「次へ」ボタンを押してください。 変更がある場合は「登録情報修正」を押してください。 (氏名/本籍地に変更がある場合は戸籍抄本原本を申請書類に同封してください)

| 氏名    | 透析 太郎                 |                      |
|-------|-----------------------|----------------------|
| フリガナ  | トウセキ タロウ              |                      |
| 性別    | 男                     |                      |
| 携帯電話  | 555-5555-5555         |                      |
| Email | touseki-m@jaame.or.jp | 登録内容に間違いがなければここをクリック |
| 本籍地   | 沖縄県                   |                      |
|       |                       |                      |
|       | 登録情報修正                | 次へ (ステップ2)           |
|       |                       |                      |

取得した点数の一覧が表示されるので確認し、問題なければ「更新申請書類を作成する」をクリック してください。

### 【更新】申請フォーム ステップ4/4

登録情報を確認して、書類作成ボタンを押してください。

更新に必要な点数の証明書類 管理No. 年/月 母体学会 登録日 点数証明 番号 点数 主催/学会等名称 101 日本腎臓学会 アップロード済/未審査 日本腎臓学会(学術大会・東部学術大会・西部学術大会) 10点 602 透析療法合同専門委員会 9999 認定更新のための講習会(40点) 40点 登録内容に間違いがなければここをクリック ※下記のボタンを押すと、更新申請書類が作成されます 更新申請書類を作成する

#### ★注意事項★

・母体学会への出席は 1 回以上必要です。母体学会への参加が登録されていない場合は先に進めません。

・50 点を満たしていないと先に進めません。

下記の表示に切り替わりましたらマイページ TOP へ戻ってください。

#### 【更新】申請フォーム ステップ4/4

更新書類が生成されました

◆◆申請は、まだ完了しておりません◆◆

マイページのTopに戻り、更新申請書類を印刷してください。

マイページTop

マイページTop

マイページTop

### 4.申請書類作成フォーム印刷送付

## マイページ TOP が下記のように変わっていますので、「<<書類印刷はこちら>>」をクリックしてくだ さい。

透析 太郎 様 ご利用ありがとうございます。

#### 事務局からのお知らせ

【認定更新申請について】 下記から書類を印刷してください。

◆◆申込は、まだ完了しておりません。◆◆

<<書類印刷はこちら>> 更新申請書 宛名用紙

宛名用紙を角2封筒(A4サイズの紙を折らずに入るサイズ)に貼り、更新申請書を入れて特定記録郵便にて送付してください。 ※氏名、本籍(都道府県)に変更がある場合は、戸籍抄本の原本を同封してください。

審査が完了しましたらメールにてお知らせしますので、更新手数料のお支払いをお願い致します。 なお、<u>審査完了及びお支払いについての連絡は5月中旬以降を予定しています。</u>

※不備等がありましたら、別途ご連絡させていただきます。

「認定更新申請書」及び「角2封筒に貼り付けるための用紙」が表示されますのでそれぞれ A4 サイズ で印刷してください。

「認定更新申請書」に日付、署名、捺印を必ずしてください。

「角2封筒に貼り付けるための用紙」はA4の紙が折らずに入る封筒(角2サイズ)の表面に貼り、その封筒に「認定更新申請書」を入れてください。

氏名や本籍地に変更がある場合は戸籍抄本の原本を同封してください。

氏名や本籍地に変更がない場合は戸籍抄本の原本の提出の必要はありません。

|          |             | 透析技術認定士                               |       |          |      |     |                                  |                                          |
|----------|-------------|---------------------------------------|-------|----------|------|-----|----------------------------------|------------------------------------------|
|          |             | 認定史新申請書                               |       |          |      |     |                                  | [99-99999]                               |
|          | -           |                                       |       |          | 1    |     | 切手                               |                                          |
|          | ノリカナ<br>氏名※ | ····································· |       |          |      |     | 8日1111期                          |                                          |
|          |             | 22/1 人口                               | 1     |          |      |     |                                  |                                          |
|          |             |                                       | -     |          |      |     |                                  |                                          |
|          | 認定証         |                                       | 本籍地※  |          |      |     |                                  |                                          |
|          |             |                                       | -     |          |      |     | 東京都文京区本郷1-                       | -28-34 本郷MKビル2F                          |
|          | ***         |                                       | 41.04 | <b>B</b> |      |     | 公益財団法人                           | 医療機器センター内                                |
| <u> </u> | 生年月日        | 平成8年2月29日生                            | 15.89 | 为        |      |     | 透析療法合同                           | 「「「」」 「」 「」 「」 「」 「」 「」 「」 「」 「」 「」 「」 「 |
|          |             |                                       |       |          |      |     | (诱析技術認)                          | 定十認定更新申請)                                |
|          | 現住所         |                                       |       |          |      |     |                                  |                                          |
|          |             |                                       |       |          |      | _   |                                  | E M E                                    |
|          |             | 携帯電話 555-5555-5555                    |       |          |      |     | 特定記録                             | 문화문                                      |
| <u> </u> | Email       | touseki-m@jaame.or.jp                 |       |          |      | *   | ポスト投函禁止*                         | 「「「「」」「「」」                               |
| 致        | 施設の名称       | 医療機器センターセンターD                         |       |          |      |     |                                  |                                          |
| 務        | 所在地         | 〒00                                   |       |          |      |     | トウヤキ タロウ                         | 5455 00000                               |
| 先        | 1/11-6      |                                       | 5     | 田印た亡せ    | トポー  | 氏名  | 添好 大郎                            | 総正帝与 99999<br>回封書新千ェック欄 (√)              |
|          |             |                                       | Ĺν    | 出しるです    | 1910 |     |                                  | 認定更新申請書                                  |
| 私は       | . 「透析技術     | 「認定更新基準に多もに認                          | 定の更新  | を申請します。  |      |     |                                  |                                          |
|          | 令和          |                                       |       |          |      | 現住所 |                                  | 戸精抄本の原本<br>  (認定証と現在の氏名または本籍地            |
|          | 透析療法合同      | 国専門委員会殿                               |       |          |      |     |                                  | に相違がある場合のみ)                              |
|          |             | 認定士氏名                                 |       | ÉP       |      |     |                                  |                                          |
|          |             |                                       |       |          |      |     | ~~ 피영수 슈페이모 방양 / / / 내 / 가 ~ 바포란 | ノンデにファムキュンの前面に取ってノジューン                   |
| 3        | ※ 相違がま      | 5る場合は、戸籍抄本の原本が必要です。                   |       |          | 3 —  | Ĺ   | この用紙を再型2号到画(A4サイスの書類が            | からりに人る人ささ)の明幽に貼つしくたさい。                   |
|          | 申請日を        | 記入し、自筆で署名、捺印してください。                   |       |          |      |     |                                  |                                          |

[99-99999]

「角2封筒に貼り付けるための用紙」を貼付した各2封筒に「認定更新申請書」を入れたものを<u>必ず</u> 特定記録郵便にて事務局宛に送付してください。

特定記録郵便以外(普通郵便)で出されたものは受付いたしませんのでご注意ください。

これにてマイページ上の手続きは終了です。

「認定更新申請書」が事務局に届いた後に審査を行います。

申請内容に不備がある場合は個別にメールにてご連絡いたします。

審査が完了した際にはメールにてご連絡をいたします。

## 5.認定更新手数料のお支払い

事務局より審査完了のメールが届きましたら認定更新手数料のお支払いをお願いいたします。

再度マイページにログインしてください。

マイページ TOP が下記の画面に切り替わっていますので「オンライン決済ページへ」をクリックして 決済ページに進んでください。

透析 太郎 様 ご利用ありがとうございます。

#### 事務局からのお知らせ

【更新申請について】

審査が完了しました。

◆◆お手続きはまだ完了しておりません◆◆

認定更新手数料を下記からお支払いください。 (決済ページに移動します)

オンライン決済ページへ

# オンライン決済

透析 太郎様 マイページTopへ

| 項目を選択してください |              |          |      |        |
|-------------|--------------|----------|------|--------|
| 名称          | 申請者          | 金額       | 状況   | 購入確認   |
| R7 認定更新手数料  | 透析 太郎        | 5,000円   | 新規申込 | ■ 購入する |
|             | ・1点のうち、1点の購入 | 合計 5,000 | )円   |        |

| お支払い:決済方法を選択してください |           |  |  |  |
|--------------------|-----------|--|--|--|
| ○ クレジットカード         |           |  |  |  |
| ○ 銀行(ペイジー)         |           |  |  |  |
|                    | 申込・決済手続きへ |  |  |  |

認定更新手数料 5,000 円を確認して「購入する」にチェック、 次に決済方法を選択して、「申込・決済手続きへ」をクリックしてください。

★クレジットカード決済の場合★

| カード決済      |                                                     |
|------------|-----------------------------------------------------|
| ご利用可能カード   | VISA / Master / JCB / American Express / DinersClub |
| 取引ID       | S100727                                             |
| 決済金額       | 5,000円                                              |
| クレジットカード番号 |                                                     |
| 有効期限       | (月) > 月 (年) > 年                                     |
| セキュリティコード  |                                                     |
| カード保有者名    | TARO YAMADA                                         |
|            | 購入                                                  |

| ※2回以上クリ | リックしない | でください。 |
|---------|--------|--------|
|---------|--------|--------|

クレジットカード番号、有効期限、セキュリティコード、カード保有者名を入力して、「購入」 をクリックしてください。

※カード情報は購入者のブラウザから直接 DG フィナンシャルテクノロジー(旧:ベリトランス)に送信されるため、セキュアに決済が可能です。カード情報は事務局サーバを通過することがなく保存も致しません。

## ★銀行決済(ペイジー)の場合★

「ペイジー振込情報取得」をクリックしてください。

| 銀行決済(ペ                                                                                           | イジー)                                                                                   |                                                                                             |
|--------------------------------------------------------------------------------------------------|----------------------------------------------------------------------------------------|---------------------------------------------------------------------------------------------|
| 決済金額                                                                                             | 5,000円                                                                                 |                                                                                             |
| 姓                                                                                                | 透析                                                                                     |                                                                                             |
| 名                                                                                                | 太郎                                                                                     |                                                                                             |
| カナ(姓)                                                                                            | トウセキ                                                                                   |                                                                                             |
| カナ(名)                                                                                            | タロウ                                                                                    |                                                                                             |
| 支払期限                                                                                             | 2025年04月07日まで <u>※10日以内</u>                                                            |                                                                                             |
| お振込方法                                                                                            | 、<br>、<br>、<br>、<br>が<br>に<br>の<br>番号を入力<br>パソコンやスマートフォン・ATM:                          | ]することで、<br> から支払うことができるサービスです。                                                              |
|                                                                                                  |                                                                                        | ペイジー振込情報取得                                                                                  |
|                                                                                                  | ₩2                                                                                     | 2回以上クリックしないでください。                                                                           |
|                                                                                                  |                                                                                        |                                                                                             |
| 如行法法 而引结甲,机神                                                                                     | 事務 事務局 !                                                                               | 様 マイベージTopへ                                                                                 |
| 取約提問番号<br>収納提問番号                                                                                 |                                                                                        |                                                                                             |
| お客様番号<br>確認番号                                                                                    |                                                                                        |                                                                                             |
| · Po<br>ay-easy                                                                                  |                                                                                        | 表示された 収納機関番号、                                                                               |
| 上記の「収納機関番号」「お客様番<br>ネットバンクもしくはATMの「ペ                                                             | i号」「確認番号」をメモしてください。<br>イジー」よりお支払いください。                                                 | お客様番号、確認番号 を使用します。                                                                          |
| 【ネットバンクからのお支払い(<br>1.ご利用のネットバンクにログ<br>2.ペイジーでのお支払いページ)<br>3.「収納機関番号」「お客様番号<br>4.内容をご確認」、問題が無け、   | 例)】<br>インします。<br>ごあえます。<br>1) 「確認番号」を入力し確認面面に進みます。<br>力はなお、(43-3) ボクシを擁下して完了です。        | ※メールでもお知らせします。                                                                              |
| 【ATMでの操作方法(例)】<br>1. ATM画面の「料金払込(ペイ<br>2. 「収納機関番号」を入力し、<br>3. 「お客様番号」「確認番号」を<br>4. 予約内容が表示されますので | ジー)」を選択します。<br>「確認」を選択してください。<br>え入力「「確認」を選択してください。<br>、「現金」または「キャッシュカード」を選択しお支払いください。 | 〈メール〉                                                                                       |
| オーダーID                                                                                           | お問合せの際はこの番号をお広えください。<br>マイページTopへ >                                                    | JAAME account 銀行決済(ペイジー)について                                                                |
|                                                                                                  |                                                                                        | 様<br>こちらは、国際価格センター オンライン決済サービスです。<br>下記の通り、申込を受付しましたのでご運施いたします。<br>名称:R7ME 講習会 チキスト代<br>板要: |
|                                                                                                  |                                                                                        | 金額:<br>下記情報にて、ネットバンクまたは ATM にてお支払いください。<br>収約機関番号:<br>器変番号:<br>環路番号:                        |
|                                                                                                  |                                                                                        | 公兰約団法人医療機器センター<br>〒113-0033<br>軍官都で写成本第1-29-34 本紙 MK ビル 2 38                                |

ATM やインターネットバンキングで決済してください。

ペイジーが利用できる金融機関はこちら

https://www.pay-easy.jp/where/

ペイジーの使い方については下記をご確認ください。 https://www.pay-easy.jp/howto/

正しく決済が完了すれば、更新申請は完了です。

# 6.更新後の認定証について

11 月下旬に新しい認定証をご自宅住所宛に送付します。

# ◆個人情報の取り扱いについて

個人情報(氏名・住所等)は、法令等により個人情報の提供を要求された場合を除き、本資格に関係する業務の範囲以外には使用しません。

## ◆その他の注意事項

申請書類等に虚偽があった場合には、これを不正とみなし、更新資格を与えません。また、更新後 に不正が発覚した場合にも無効とします。